menus

|                     | 🔊 Aparência    |
|---------------------|----------------|
|                     | Temas          |
|                     | Personalizar   |
|                     | Widgets        |
| nenu <b>Anarênc</b> | Menus<br>Menus |

## A seguinte tela será exibida:

| ENUS Gerenciar com ver ao vivo            | Alfred in the set of the set of t |
|-------------------------------------------|----------------------------------------------------------------------------------------------------|
| Editar menus Gerenciar posições           |                                                                                                    |
| elecionar um menu para editar menu_princi | A<br>pal (Menu Principal) Selecionar ou <u>criar um novo menu</u> . Não esqueça de salvar as suas alteraçõest                                                                                                    |
| icionar itens no menu <sub>B</sub>        | Estrutura do menu                                                                                                    |
| osts v                                    | Nome do menu menu principal                                                                                                    |
| inks personalizados v                     | Arraste os itens para colocă-los na ordem desejada. Clique na seta à direita do item para mostrar opções de configuração adicionais.  Acesso à informação Link pernorulizado                                                                                                    |
| Categorias v                              | Sobre o IFC subitem Pigina *                                                                                                    |
|                                           | Planejamento Estratégico Pópina *<br>subitero                                                                                                    |
|                                           | Missão e Visão subitom Página *                                                                                                    |
|                                           | Ensino Link personalizado 👻                                                                                                    |
|                                           | Pesquisa Link personalizado v                                                                                                    |
|                                           | Extensão Link personalizado *                                                                                                    |
|                                           | Internacional Link personalizado 👻                                                                                                    |
|                                           |                                                                                                    |

A - Selecione o menu que deseja gerenciar e clique em "Selecionar"

B - Escolha entre Páginas, Posts, Links ou Categorias para inserir no Menu;

C - Arraste os itens para colocá-los na ordem desejada. Cloque na seta à direita do item para mostrar opções de configurações adicionais.

Para finalizar, clique em "Salvar menu".

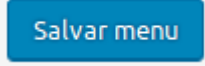

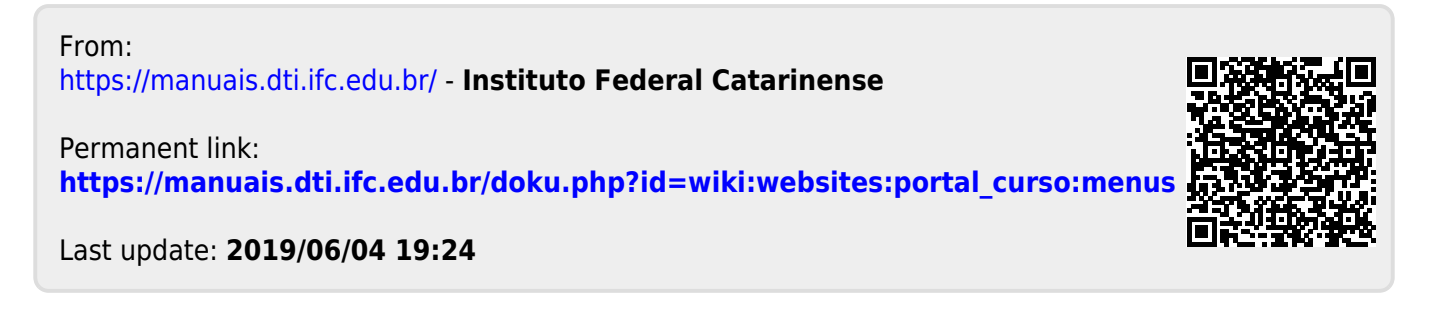